## BYOxLink - How to guide

## Use guest Wi-Fi service to connect a Windows device

This document explains how to connect a visitor's Windows device to the school guest Wi-Fi network (EQGUEST). The connection is limited to the filtered internet service and will be available to use for two hours.

Use your school account to log in.

## Step 1. Connect to EQGUEST Wi-Fi network

- a. Select the *G* Wi-Fi icon at the bottom right of the screen.
- b. Select the > button next to the Wi-Fi networks.
- c. Scroll the Wi-Fi networks to select EQGUEST. Select Connect.

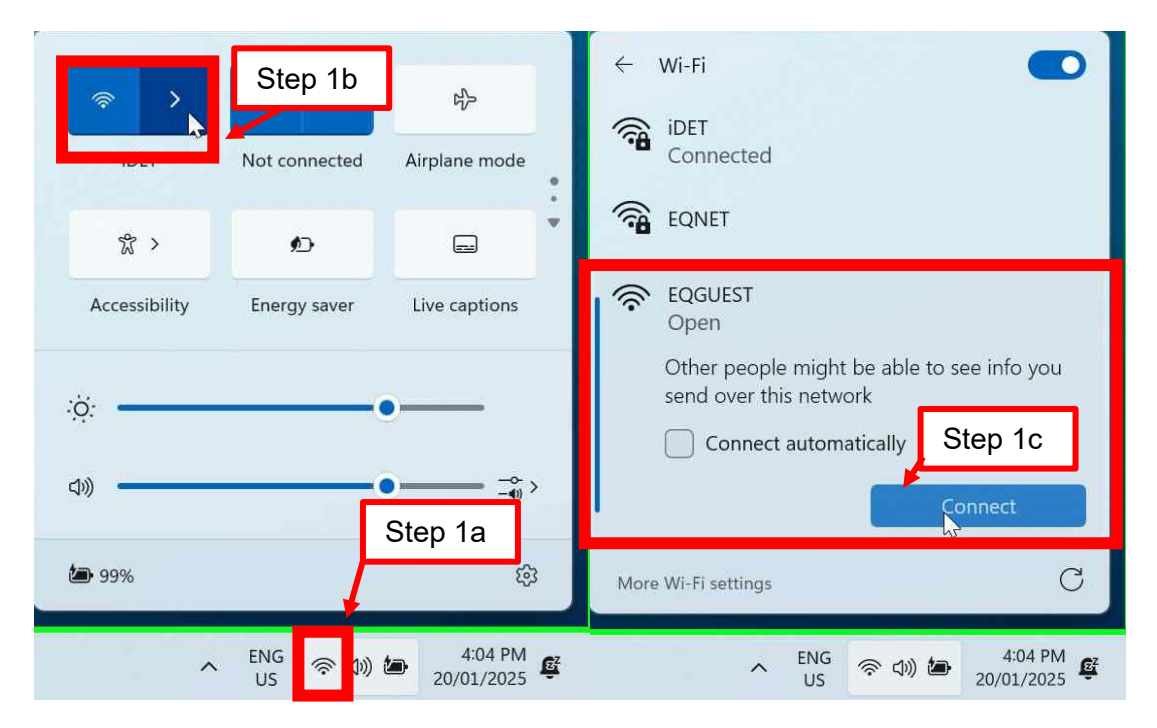

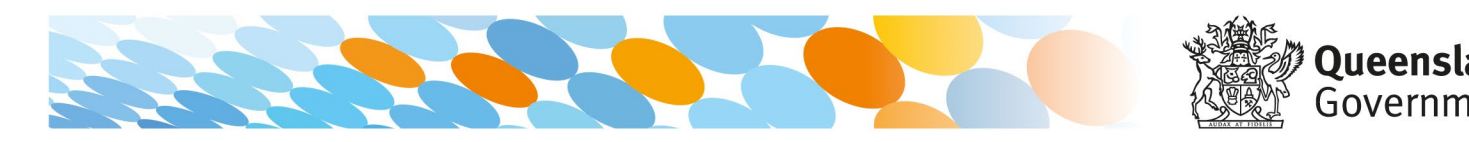

## Step 2. Sign in to EQGUEST Wi-Fi network

- a. A sign on page will be displayed.
- b. Enter your school account logon credentials.
- c. Read and accept the AcceptableUse Policy by ticking the box.
- d. Select Sign On.
- e. A success screen will be displayed.

| auser1@eq.edu.au                                                                                                    |   |
|----------------------------------------------------------------------------------------------------|---|
|                                                                                                    |   |
| The Department of Education's information and<br>communication technology (ICT) network is available for<br>approved purposes only. When using the ICT network you<br>must act at all times lawfully and in line with the rules that<br>apply to you which includes:<br>- The Code of Conduct<br>- Department's Standard of Practice<br>- Public Sector Ethics Act 1994 (Old)<br>- Crime and Comruption Act 2009 (Old)<br>- Information Privacy Act 2009 (Old)<br>- Udernation Government Chief Information Office's (GGCIO)<br>Information Privacy Act 2009 (Old)<br>- Departmenti ICT policies and procedures:<br>Unauthorised access and use may result in disciplinary action<br>being taken against you. If the department reasonably<br>suspects you are using the ICT network in a manner that<br>constitutes a crime, the department will refer the matter to the<br>police.<br>You must not attempt to access systems for which you are not<br>authorised, share or let others usy your unique usename and<br>passwords, or disclose passwords to anyone (even in periods<br>of absence). | ~ |

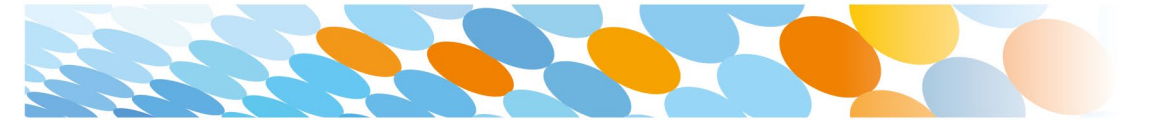

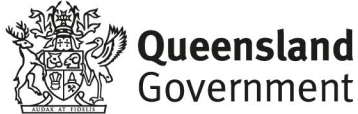